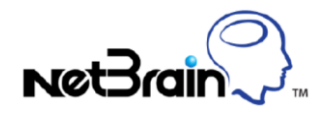

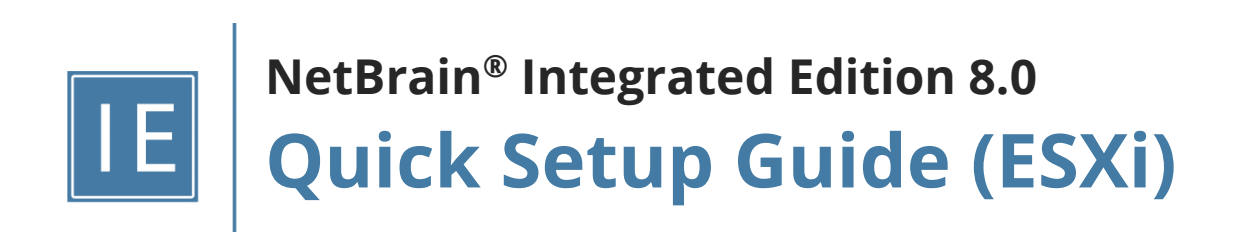

# Contents

| 1. | Set | ting Up VMware Virtual Networks                          | . 3 |
|----|-----|----------------------------------------------------------|-----|
| 1  | .1. | Discovering vCenter Data in NetBrain Domain              | . 3 |
| 1  | .2. | Auto-Updating vCenter Data in NetBrain through Benchmark | . 6 |

# **1. Setting Up VMware Virtual Networks**

The NetBrain system provides end-to-end visibility for VMware vCenter network resources as well as their physical and virtual relationships. With NetBrain, you can quickly understand a vCenter network in the following aspects:

- What you have in your vCenter network, such as ESXi hosts, VM hosts, virtual switches.
- The detail information about a vCenter network node, such as properties.
- The network design between vCenter network nodes, such as Layer 3 connection of VM hosts and their gateway devices, and the (parent/child) relationship between an ESXi host and vSwitch/VMs under the host.

Example: A Visualized Layer 2 Topology of a VDS

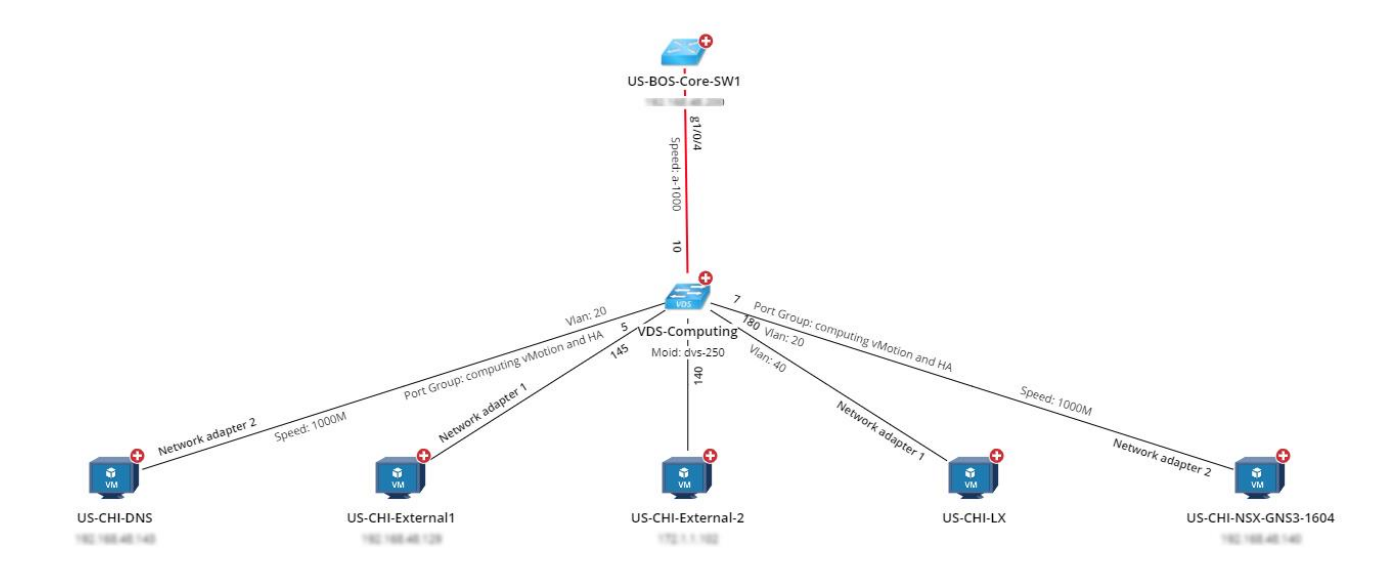

## **1.1. Discovering vCenter Data in NetBrain Domain**

**<u>Prerequisites</u>**: A user account with the minimum **read-only** role is required to enable NetBrain to discover a vCenter network.

Note: Ensure to check the option 'Propagate to children' when you create the Read-only account.

| $+ \mathscr{I} \times$ |                              |                                                                                                    |  |  |
|------------------------|------------------------------|----------------------------------------------------------------------------------------------------|--|--|
| т                      | Role T                       | Defined In                                                                                                    |  |  |
|                        | Administrator                | ₽ 192.168.31.242                                                                                                    |  |  |
|                        | Administrator                | Global Permission                                                                                                    |  |  |
|                        | AutoUpdateUser               | Global Permission                                                                                                    |  |  |
|                        | Read-only                    | This object and its children                                                                                                    |  |  |
|                        | Read-only                    | This object and its children                                                                                                    |  |  |
|                        | Administrator                | Global Permission                                                                                                    |  |  |
|                        | Administrator                | Global Permission                                                                                                    |  |  |
|                        | vSphere Client Solution User | Global Permission                                                                                                    |  |  |
|                        | Ŧ                            | Role       Role       Administrator       Administrator       AutoUpdateUser       Read-only       Read-only       Administrator       Administrator       Administrator       VSphere Client Solution User |  |  |

To understand a VMware vCenter network, you need to first discover the network data model in a NetBrain domain.

## 1. Add a vCenter Controller

NetBrain retrieves VMware vCenter data through the vCenter Controller by using APIs. Follow the steps below to add a vCenter Controller and specify the address and user credentials to access the controller in the system.

1) Click the domain name from the quick access toolbar and select **Manage Domain**.

|                               |               | <b>~</b> A         | 💄 admin 🌘        |             |  |  |
|-------------------------------|---------------|--------------------|------------------|-------------|--|--|
| Current Domain: Manage Domain |               |                    |                  |             |  |  |
| Tenant: Initial T             | enant 👻       |                    | Search           | Q 🕃 Refresh |  |  |
| Tenant Name                   | Domain Name   | Maximum Nodes      | Description      | Creator     |  |  |
| Initial Tenant                | ENG-63288     | 1000 (9 used)      |                  | ashuan -    |  |  |
| Initial Tenant                | 107           | 100000 (1670 used) |                  | cashuan     |  |  |
| Initial Tenant                | auto50%Domain | 10000 (169 used)   | Script created t | admin       |  |  |
| Initial Tenant                | auto?estCoMap | 100000 (124 used)  |                  | cashuar 🗸 🗸 |  |  |
| New Domain                    |               |                    | Cancel           | Apply       |  |  |

 In the Domain Management page, select Operations > Discover Settings > API Server Manager from the quick access toolbar.

#### 3) Click Add on the API Server Manager tab.

| Edit External API Server         |                      |           |        |
|----------------------------------|----------------------|-----------|--------|
| Server Name:                     | Vcenter1             |           |        |
| Description:                     |                      |           |        |
| API Source Type:                 | VMware vCenter       |           | ~      |
| Endpoints:                       | https://             |           |        |
| Username:                        | Password:            |           |        |
| Front Server/Front Server Group: | P\$3251(10.10.32.51) |           | $\sim$ |
| Advanced ∨<br>Managed Devices: 0 |                      |           |        |
| Test                             |                      | Cancel OK |        |

- 4) Enter a unique name in the **Server Name** field.
- 5) Select VMware vCenter from the API Source Type drop-down menu.
- 6) In the **Endpoints** field, enter the URL of the vCenter Controller.
- 7) Enter the username and password to access the vCenter Controller. If more parameters are required when you access the vCenter Controller, you can click **Advanced** to configure the keys (parameter names) and values.
- 8) Select a Front Server or Front Server Group.

**Note:** Make sure that the port 7068 of the server where your NetBrain Front Server is installed is not occupied by other applications because this port is used by service components of a Front Server to communicate with each other.

9) Click **OK**.

### 2. Discover Your VMware Virtual Network

- 1) In the Domain Management page, select **Operations > Discover** from the quick access toolbar.
- 2) Click Select API Servers and select Venter1 that you have configured.

#### 3) Click Start Discovery.

| Domain Management     |                                        |                                                    |                           |                   |                  |  |
|-----------------------|----------------------------------------|----------------------------------------------------|---------------------------|-------------------|------------------|--|
| Start Page Dis        | cover ×                                |                                                    |                           |                   |                  |  |
| Discover              |                                        |                                                    |                           | View Historica    | I Result: Select |  |
| Discover Devices      | via SNMP/CLI Network Settings          |                                                    |                           |                   |                  |  |
| Method:               | Discover via Seed Routers              | can IP Range Access                                | Mode: SNMP and SSH/Telnet | ▼ ⑥ Discovery D   | Depth: 30        |  |
| IP/Hostname:          | e.g: 10.10.10.1; NY_R1                 |                                                    |                           |                   | Import IP List 🗸 |  |
| Discover Devices      | ria API + Select API Servers Ur        | select All                                         |                           |                   |                  |  |
| API Servers:          | Vcenter1                               |                                                    |                           |                   | *<br>*           |  |
|                       |                                        |                                                    | Advanced                  | d Options 🗸 🛛 Sta | rt Discovery     |  |
| VDiscovery is compl   | eted. For troubleshooting, please C    | ontact NetBrain.                                   |                           |                   |                  |  |
| Discovered 1 IP addre | sses, found 39 devices within 00:00:20 | <ol> <li>Finished additional operations</li> </ol> | within 00:00:48.          |                   |                  |  |
| Discovery Summary     | License Details                        | 208                                                |                           |                   |                  |  |
|                       |                                        |                                                    |                           |                   |                  |  |
| <b>S</b><br>VM        |                                        | VDS                                                |                           |                   |                  |  |
| VM Host               | vSphere Standa                         | vSphere Distrib                                    |                           |                   |                  |  |
| 33                    | 3                                      | 3                                                  |                           |                   |                  |  |

**Note:** The SDN discovery only retrieves basic data of your network and builds L3 topology. After the discovery, you need to execute a benchmark task to retrieve all data and build all components, including visual spaces and data views. See <u>Auto-Updating vCenter Data in NetBrain through Benchmark</u> for details.

## **1.2.** Auto-Updating vCenter Data in NetBrain through Benchmark

The discovery only retrieves basic data of your vCenter network and builds L3 topology. After the discovery, you need to execute a benchmark task to retrieve all data and build all components, including visual spaces and data views.

**Example:** Benchmark VMware vCenter in a NetBrain Domain.

- 1. On the Start Page, click **Schedule Task**.
- 2. On the Schedule Discovery/Benchmark tab, click Add Benchmark Task.
- 3. On the **Frequency** tab, define the task frequency.

4. On the **Device Scope** tab, check the **Select external API servers to retrieve data of SDN nodes** check box, and select a vCenter server.

| Frequency Device Scope Retrieve Live Data CLI Cor | nmands | Additional C                                              | Operations after Bench | mark Plugins | Summary     |  |
|---------------------------------------------------|--------|-----------------------------------------------------------|------------------------|--------------|-------------|--|
| Select Device                                     |        | Select external API servers to retrieve data of SDN nodes |                        |              |             |  |
| All Devices      Device Group      Site           |        | API Source Type                                           | Server Name            | Endpoint     | Description |  |
| Load Palancer(1)                                  |        | VMware vCenter                                            | Vcenter1               | https://     |             |  |
| Coad Balancer(1)                                  |        | VMware NSX-V                                              | NSX                    | https://     |             |  |
| Unclassified Device(1)                            |        |                                                           |                        |              |             |  |
| L3 Switch(13)                                     |        |                                                           |                        |              |             |  |
| 👸 Router(6)                                       |        |                                                           |                        |              |             |  |
| 💋 Firewall(5)                                     |        |                                                           |                        |              |             |  |
| 1 End System(26)                                  |        |                                                           |                        |              |             |  |

5. On the **Retrieve Live Data** tab, select the **VMware vCenter** checkbox.

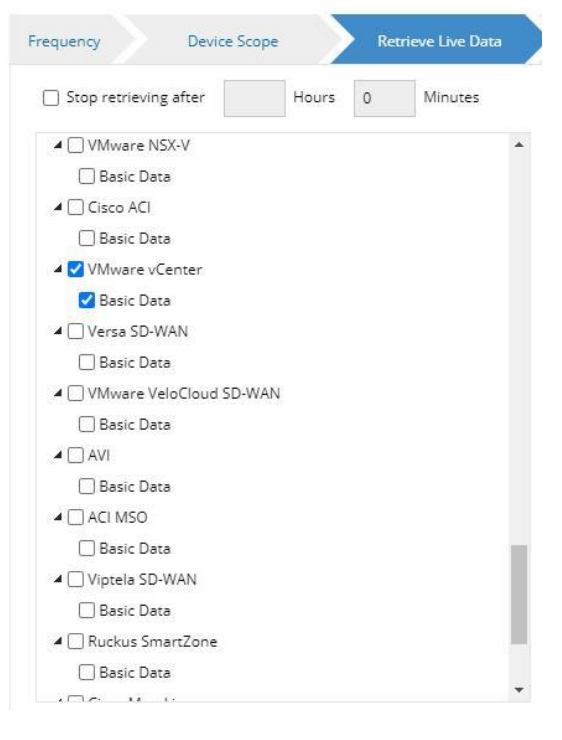

6. On the **Additional Operation After Benchmark** tab, select all the check boxes in the **Build Topology** and **Rebuild Visual Space** areas.

| Frequency Device Scop                                                                                                    | ee Retrieve Live Data CLI Commands Additional Operations after Benchmark Plugins Summary      |  |  |  |  |  |  |
|----------------------------------------------------------------------------------------------------|-----------------------------------------------------------------------------------------------|--|--|--|--|--|--|
| Build Topology                                                                                                    |                                                                                               |  |  |  |  |  |  |
| Enable                                                                                                    | Operation Name                                                                                |  |  |  |  |  |  |
|                                                                                                    | IPv4 L3 Topology                                                                              |  |  |  |  |  |  |
|                                                                                                    | IPv6 L3 Topology                                                                              |  |  |  |  |  |  |
| ✓                                                                                                    | L2 Topology                                                                                   |  |  |  |  |  |  |
|                                                                                                    | L3 VPN Tunnel                                                                                 |  |  |  |  |  |  |
|                                                                                                    | Logical Topology 👻                                                                            |  |  |  |  |  |  |
| System Operations                                                                                                    |                                                                                               |  |  |  |  |  |  |
| Enable                                                                                                    | Operation Name                                                                                |  |  |  |  |  |  |
|                                                                                                    | Recalculate Dynamic Device Groups                                                             |  |  |  |  |  |  |
|                                                                                                    | Recalculate Site                                                                              |  |  |  |  |  |  |
|                                                                                                    | Recalculate MPLS Virtual Route Tables                                                         |  |  |  |  |  |  |
|                                                                                                    | Build Default Device Data View                                                                |  |  |  |  |  |  |
|                                                                                                    |                                                                                               |  |  |  |  |  |  |
| Rebuild Visual Space                                                                                                    |                                                                                               |  |  |  |  |  |  |
|                                                                                                    | Operation Name                                                                                |  |  |  |  |  |  |
|                                                                                                    | Visual Space Templates\Built-in Visual Space Templates\ACI Application                        |  |  |  |  |  |  |
|                                                                                                    | Visual Space Templates\Built-in Visual Space Templates\ACI Overlay                            |  |  |  |  |  |  |
|                                                                                                    | Visual Space Templates\Built-in Visual Space Templates\ESXi Host to Network                   |  |  |  |  |  |  |
| <ul> <li>Image: A set of the set of the</li></ul> | Visual Space Templates\Built-in Visual Space Templates\ESXi Physical and Virtual Relationship |  |  |  |  |  |  |
| L                                                                                                    |                                                                                               |  |  |  |  |  |  |

### 7. Click Submit.